### Quick start guide for info workers

Microsoft Edge makes it faster and easier to find the needles in the internet's haystack.

Type your question in the address bar and, if we've got the answer, we'll show it to you. For example, if you're going to New York on business and need to know what to pack...

Windows 10

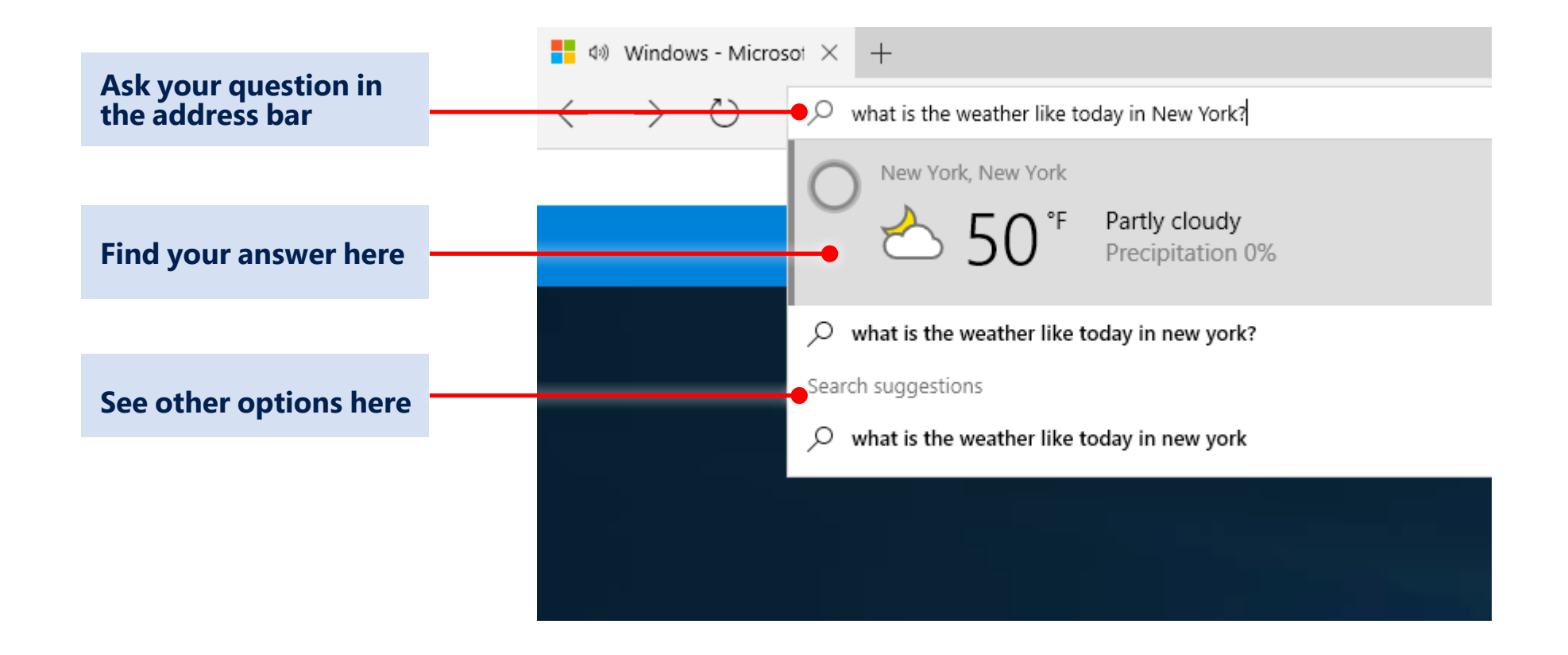

If you don't always have internet access, add webpages that you want to read later to your Reading List and you'll be able to get to them offline, too.

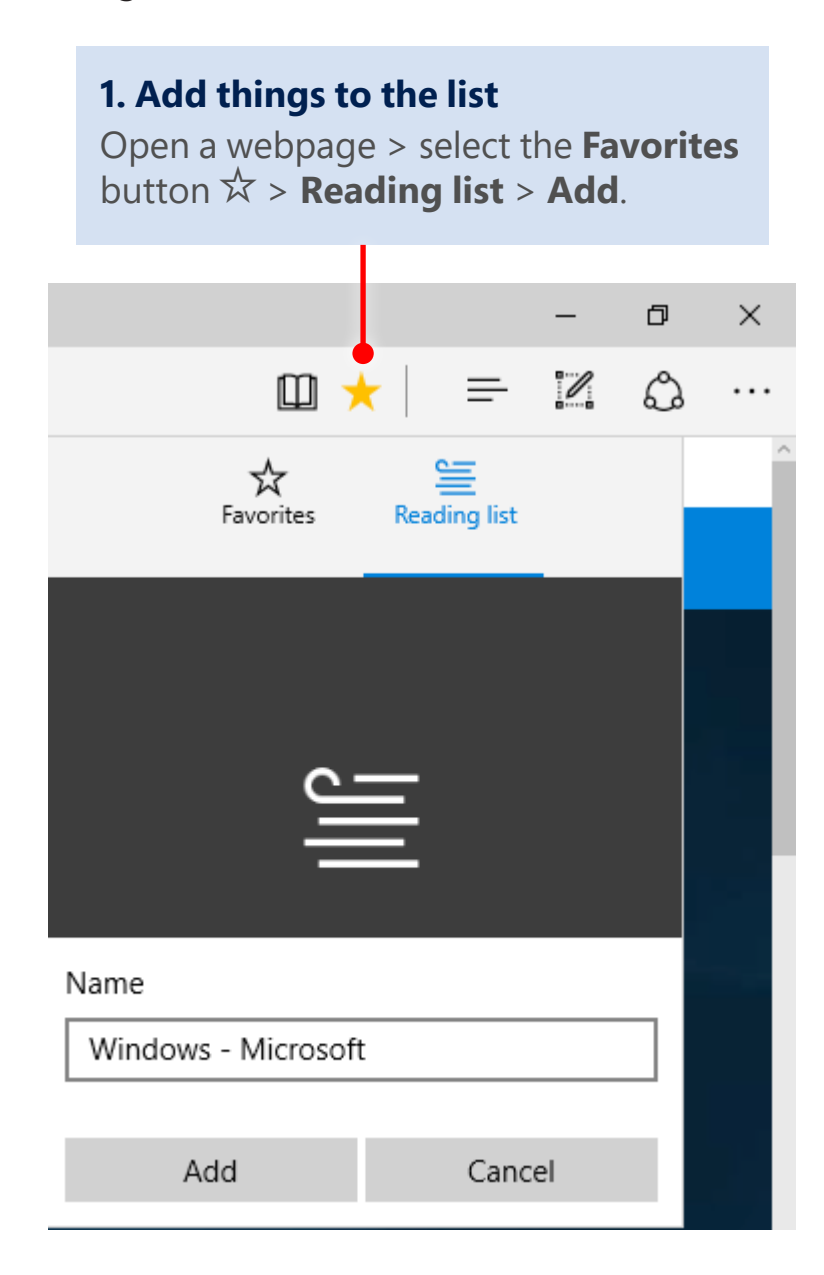

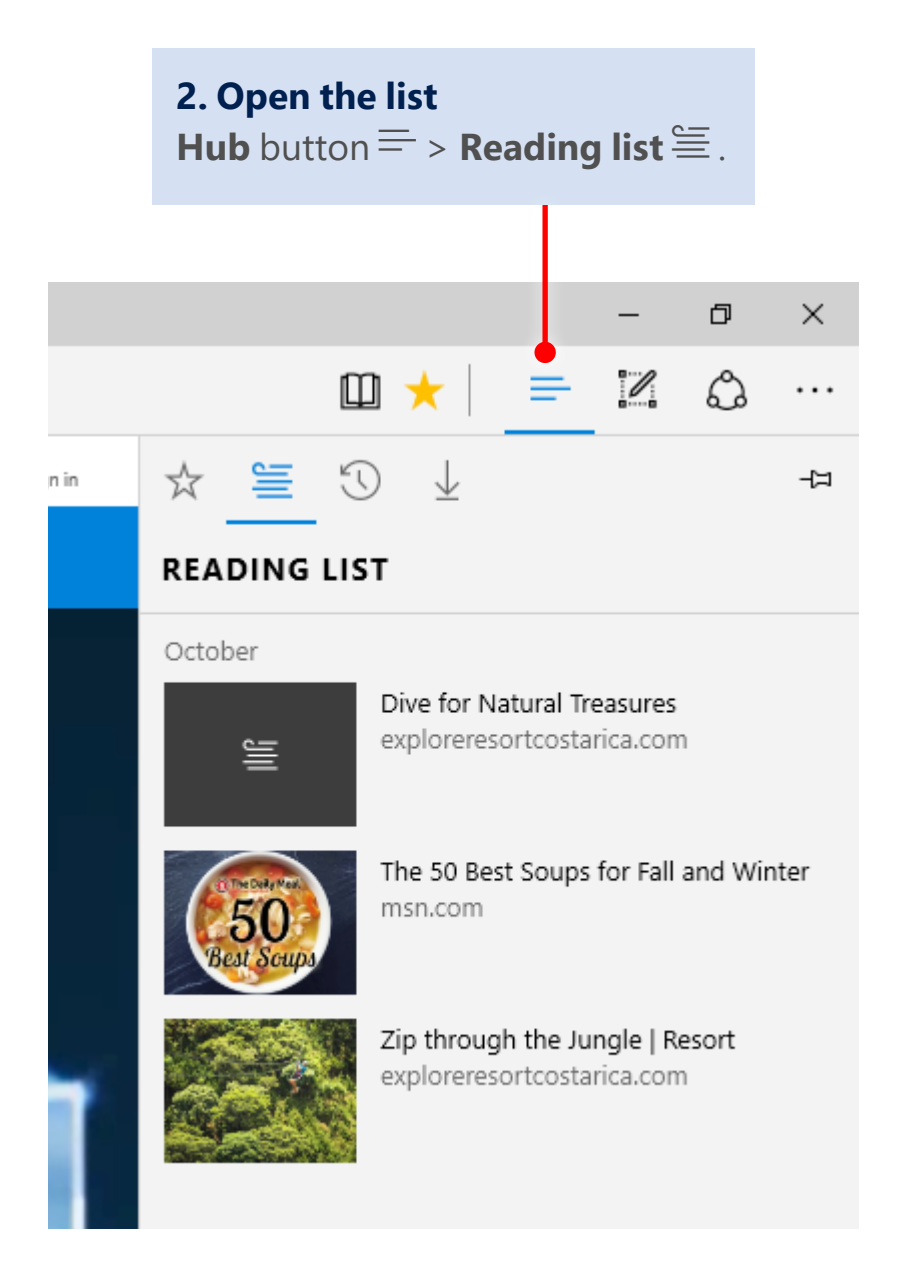

If you've got a lot of web reading to do, switch to Reading view III and give your eyes a break. It reformats the page so you can increase reading speed and comprehension with less strain. You can tweak the font style and size of Reading view to your preferences.

#### low to Upprade to Wir $\times$ + → Č) 🏠 🗎 microsoft.com/en-us/windo Windows 10 is even better on a new PC. Shop now > Upgrade another device Do great things with FAQ Windows 10 Want to create a USB drive or DVD Have questions about Windows 10 so you can upgrade other PCs to See key features and watch a or the upgrade process? Windows 10?2 series of videos that help you get See Windows 10 FAQs > the most out of your Windows 10 Learn more > experience. Learn more > Windows security comes built-in he most secure Windows we've ever built

#### After

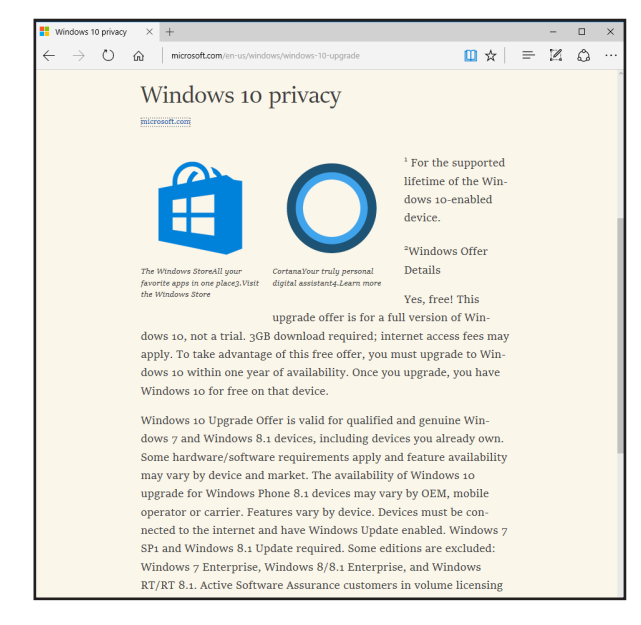

To change settings, select **More** · · · in the upper-right corner > **Settings** > scroll to the **Reading** section and play with the options.

| Reading                |        |
|------------------------|--------|
| Reading view style     |        |
| Default                | $\sim$ |
| Reading view font size |        |
| Medium                 | $\sim$ |
|                        |        |

#### Before

#### Already using Cortana as your personal assistant at the office?

She's there to help when you use Microsoft Edge, too. When you're on a page, Cortana figures out what the likely next steps are and is ready to show you the info you'll probably want next.

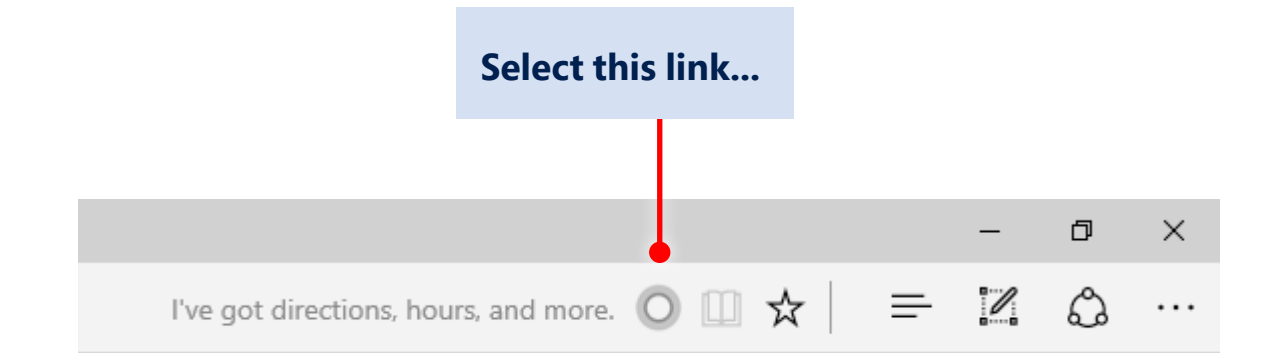

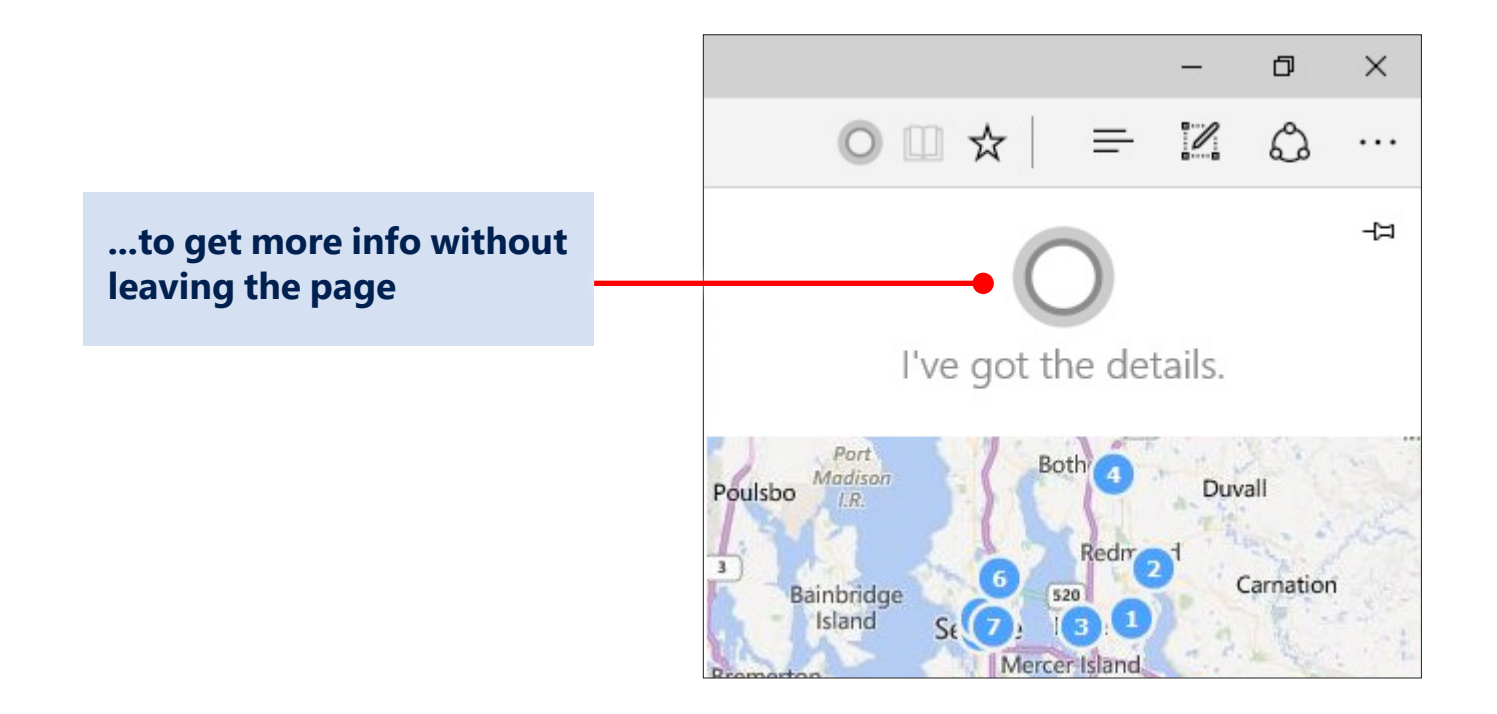

If you're shopping online for office supplies, business travel, or another expense, Cortana might be able to save your company some money by giving you coupons.

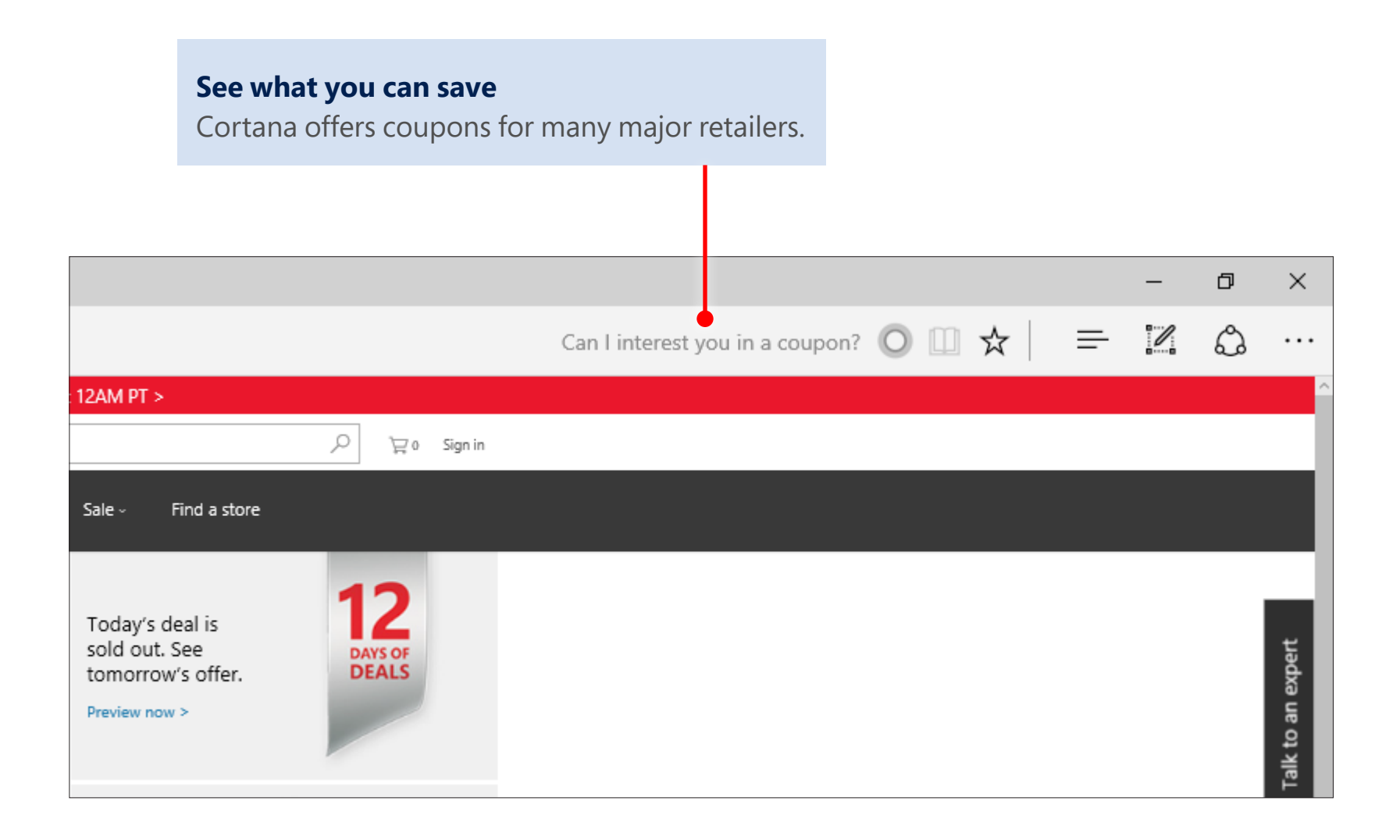

And if you're reading something online and want to know more about it, Cortana has the answers.

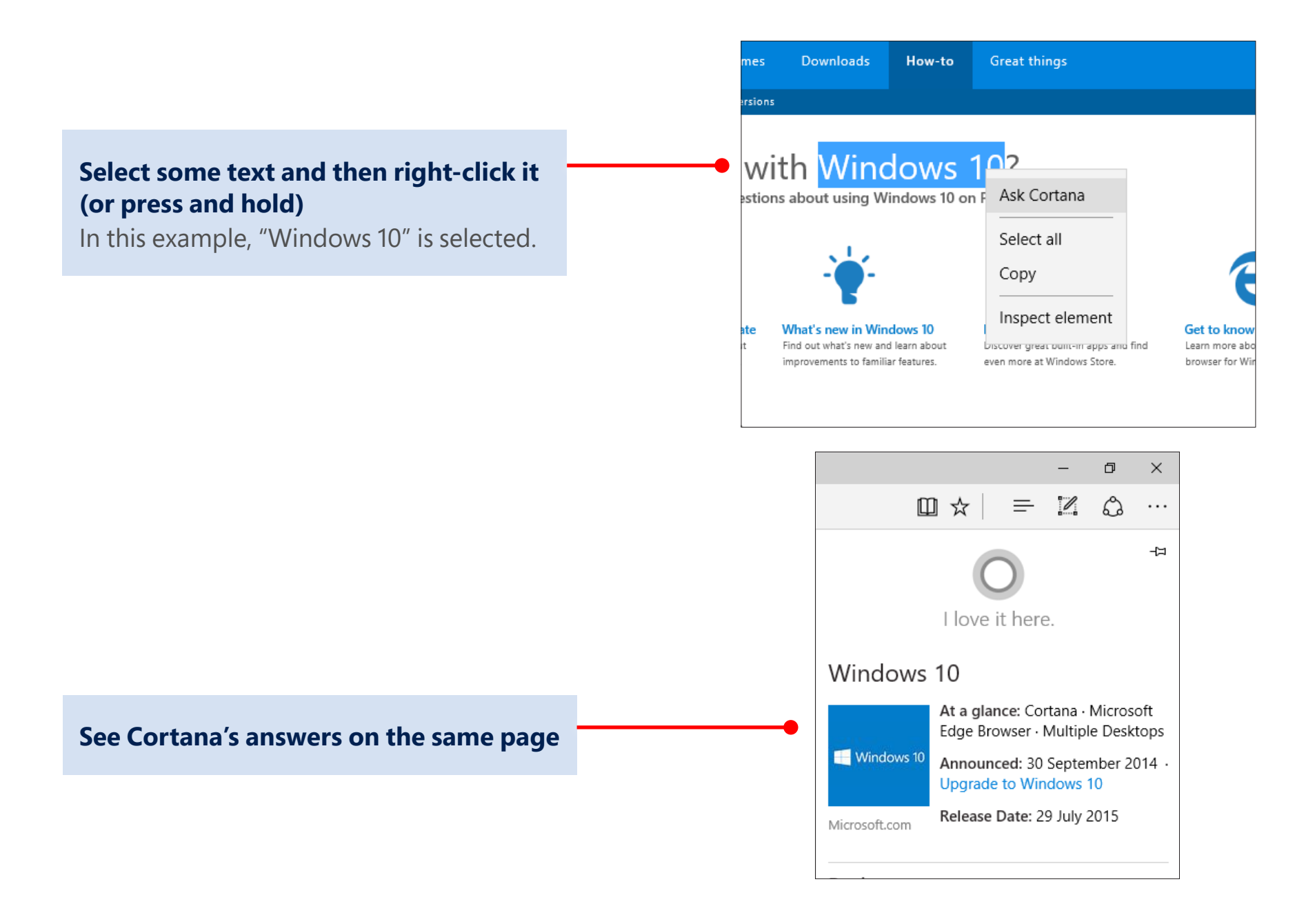